とりあつかいせつめいしょ

この戦後説明書をよくお読みのうえ、荒しく安荃に遊んでください。 お読みになったあとは、いつでも見られる場所に必ず保管してください。

プログラミングテトラル

### !本書の説明・注意事項を守らずに発生した故障や破損は有料修理となります!

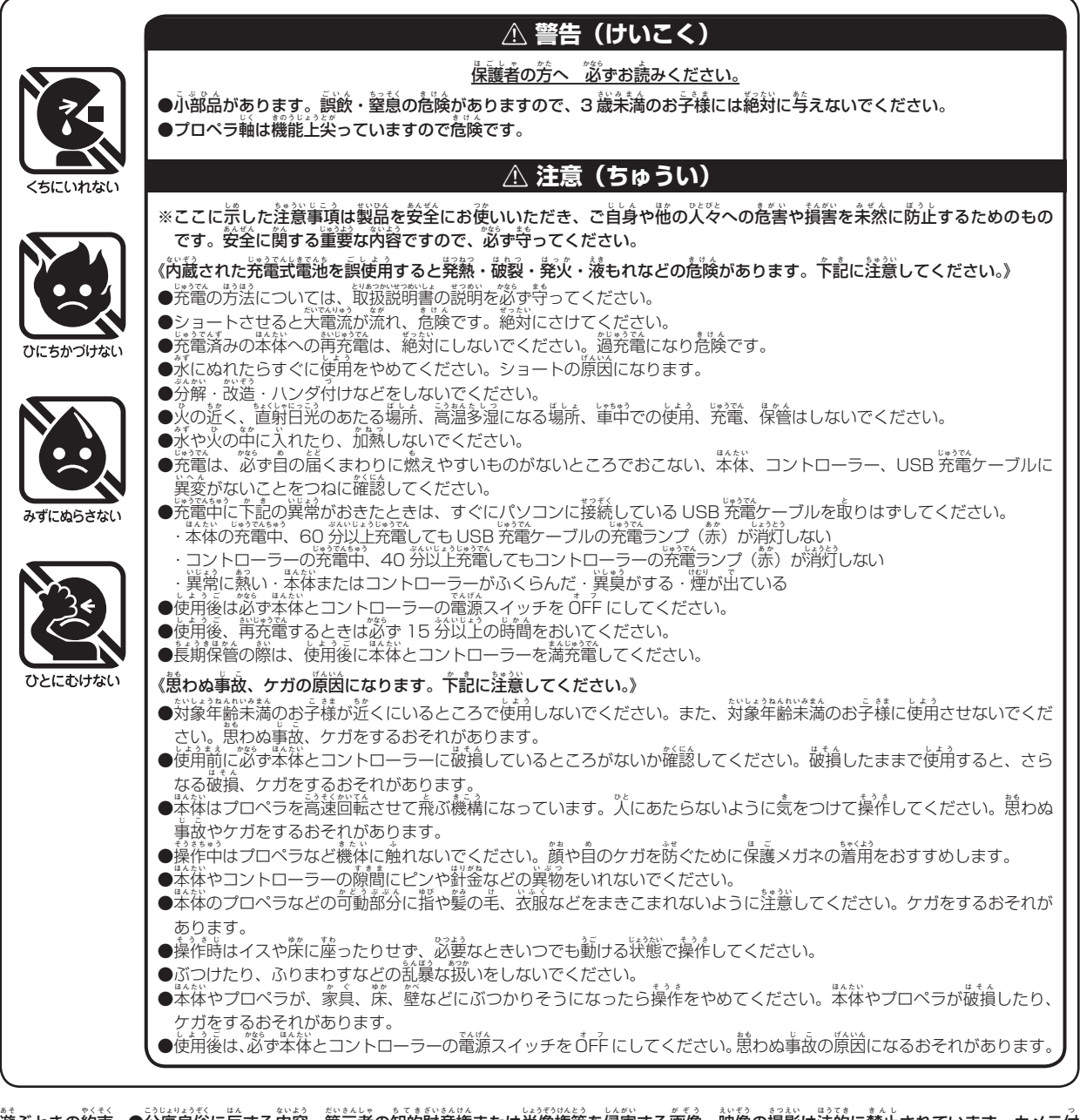

がすぶときの約束 ●公序良俗に皮する内容、第三者の知的財産権または肖像権等を侵害する画像・映像の撮影は法的に禁止されています。カメライ きフライトトイで遊ぶ際は十分ご注意ください。

- ●気温5℃以下の場所では使用しないでください。洗着試着施の性能が汁分に発揮できず、正常な操作ができないおそれがあります。
- ●運搬時や長期保管するときは、破損、変形を防ぐため商品パッケージに入れてください。
- ●飛行をより安定させるため、使用するときは窓を閉めてエアコンなどを停止して籠道状態にしてください。

#### 茶製品はスマートフォン、iPad、Android搭載タブレットに尊用アプリをインストールして操作する機構を採用しています。対応するOS、 機器は予記の通りです。

 iPhone
 iPhone 5 以降/ iOS 8 以降
 iPad
 iPad 第 3 世代以降/ iOS 8 以降

 iPad mini
 iOS 8 以降
 Android 4.3 以降のスマートフォンおよびタブレット

 ※ iPhoneX など一部の輪末は、価値の上下を切り替えると価値の一部が装示できなくなります。ご注意ください。

 「iPhone」、「iPad」は、栄園および他の国々で登録された Apple Inc.の商標です。「AppStore」は、Apple Inc.のサービスマークです。

 「Android」、「Google Play」は、Google Inc.の商標または登録商標です。

## 使用周波数帯 2.4GHz について

本製品の使用周波数帯は 2.4GHz です。この周波数帯はラジオコントロール(筆、飛行機、ボートなど)以外でも 下記のような機器で使用されています。

・電子レンジ ・ 無線 LAN ・ゲーム機や携帯電話の Bluetooth など

他のラジオコントロールや機器によって 2.4GHz 帯域が使用されていると、周囲に筒帯域のノイズが発生している 場合があります。(そのようなときは、ペアリングできない、操作可能距離が短いなどの不具合が発生します。場所を 変えるか、時間を置いて試してください。)事前に製品のペアリングが正常にできる事を確認し、他の機器への影響に 注意してください。

# 電波法、2.4GHzの技術基準適合証明について

になってない。 日本国内では、技術基準適合証明気険を受け、認識です。 使用できます。本製品は技術基準適合証明を取得し、技適マークを貼付しています。技術基準適合証明ラベルが したり汚さないでください。 海外いる。 がいったいる場合があります。 というななど、たいです。 などの、 たいです。 などの、 たいです。 たいのです。 たいのです。 たいです。 たいで、 たいで、 たいでで、 たいで、 たいで、

### Wi-Fi 接続について

本体をスマートフォン、iPad、タブレットと接続する際に Wi-Fi を使用します。ご使用の際はお手持ちのスマートフォン、iPad、タブレットの説明書に従って Wi-Fi を接続してください。

### 仕様

- ■連続飛行時間:プロペラガード未装着時:約4分 プロペラガード装着時:約3分
- □ ステレート表示
- ■コントローラー充電時間:約30分
- ■本体とコントローラーの使用周波数帯:2.4GHz ※日本の電波法に従う技術基準適容証明を散得しています。 ■本体とスマートフォンの接続:Wi-Fi ■最大3機同時飛行可能
- ■取入3饭问时术11可能
- そうきかのうきょり やく
  ■操作可能距離:約15m

- ■カメラ機能
  - · 写真 ファイル形式: JPEG / 撮影サイズ: 30 万画素 / VGA: 640 × 480
  - ・動画 ファイル形式: MP4 / 撮影サイズ: 30 方画素
     / VGA: 640 × 480 · 30fps
  - ※動画撮影時に録音はできません。
- ■使用電池
- ・本体・コントローラー:
- 充電式リチウムイオンポリマー電池(内蔵)
- ※飛行時間、洗電時間、操作可能距離はあくまで自安です。 使用状況などによって異なります。

## こうがくほせいほうしき

### 気圧センサー

(\*\*\*) 本体には気圧センサーを内蔵しています。機体周辺の気圧を検知して常に高度を一定に保ちながら飛行します。

### デジタルプロポーショナル方式

ばんだい 本体にはデジタルプロポーショナル方式を採用しています。レバーを倒す角度に応じてプロペラの回転速度が変化し、 各アクションをスムーズにコントロールします。

#### スリープモード

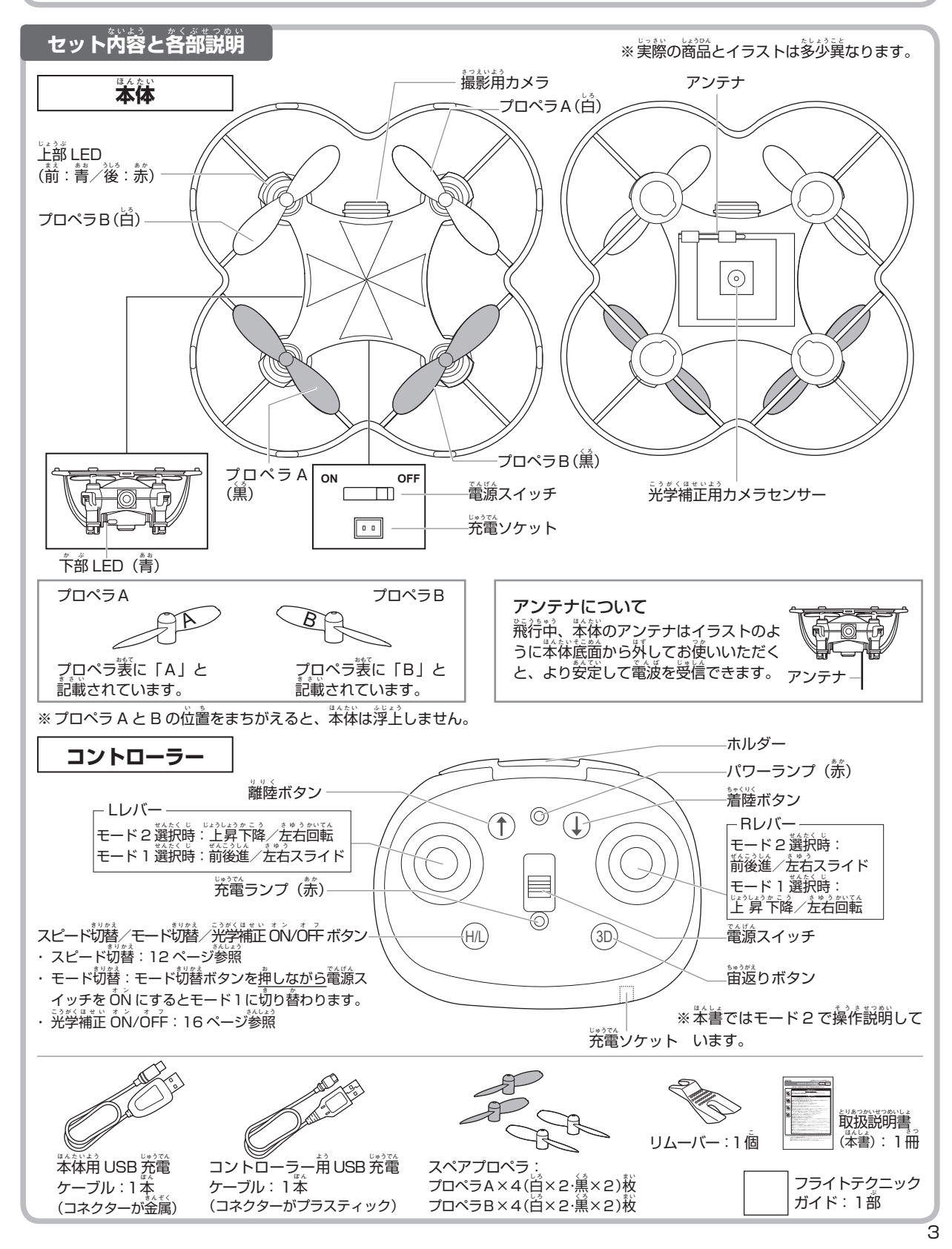

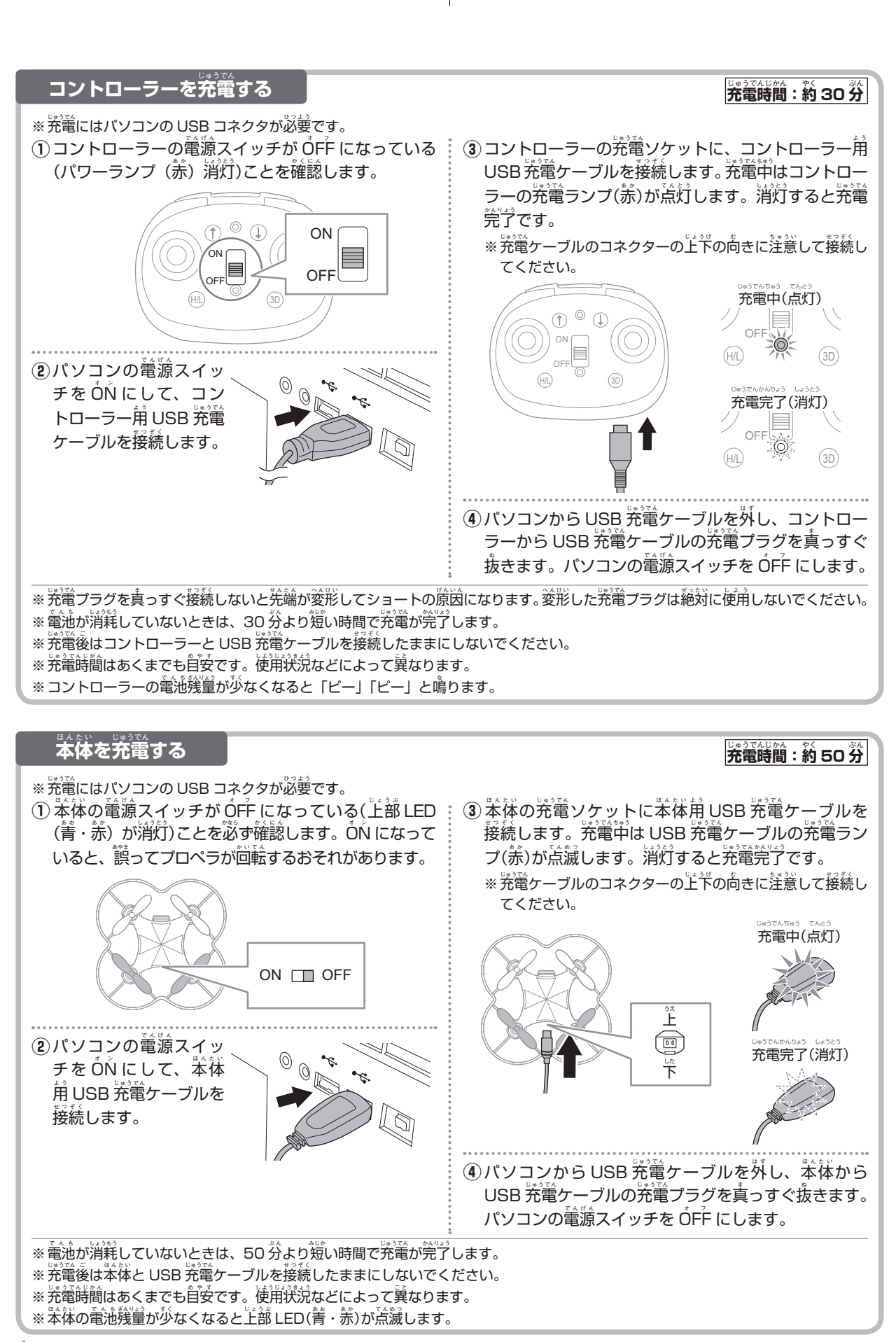

# かう 充電に関する注意

- 🚫 パソコン以外では絶対に充電しないでください。
- 充電は、必ず自の届くまわりに燃えやすいものがないところでおこない、本体とUSB充電ケーブル、コントローラーとUSB充電ケーブルに異変がないことをつねに確認してください。
- USB 洗着ケーブルは、必ずパソコンの USB コネクタに接続してください。
- 充電完了後は、本体とUSB 充電ケーブル、コントロー ラーとUSB 充電ケーブルを接続した状態で放置せ ず、必ず取り外してください。
- 市飯の USB 前 AC アダプタ、USB ハブは使前しな いでください。

- ◎ 葷中では充電しないでください。
- 使用後、再充電するときは、必ず15分以上の時間をおいてください。
- 充電中に下記の異常がおきたときは、すぐにパソコンに接続している USB 充電ケーブルを取り外してください。

  - コントローラーの洗着菜、40分以上洗濯してもコントローラーの洗濯ランプ(赤)が消灯しない
  - 本体、コントローラーがふくらんだ
  - 異莫がする ・煙が出ている ・異常に熱い

#### アプリのインストール

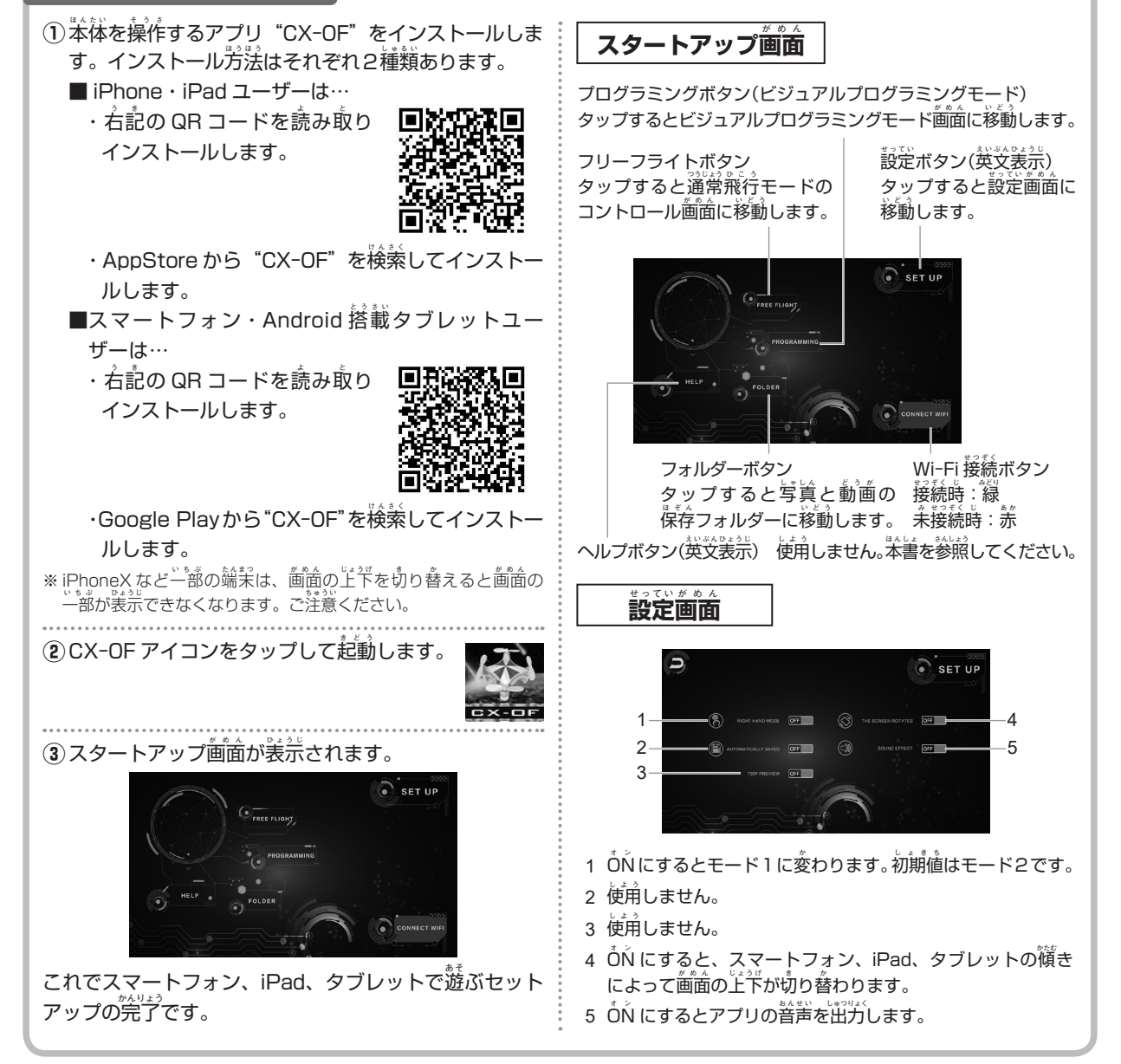

#### スマートフォン、iPad、タブレットで遊ぶ:接続する

コントローラーを使わずに、スマートフォン、iPad、タブレットにインストールしたアプリで遊ぶことができます。

- 接続が OFF になっていることを確認します。
- (2) 本体の電源スイッチを ÔŃ にします。本体の上部 LED( - \* \* \* )の 早い 浜 減 と 下 部 LED ( - \* \* )の 点 灯 を 確認します。

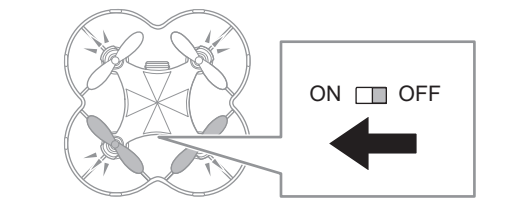

※本体の<sup>「+3</sup>」ED は前が着・後が赤、 下部 LED は着です。

①使用するスマートフォン、iPad、タブレットの Wi-Fi 🗄 ③使用するスマートフォン、iPad、タブレットの Wi-Fi をON にして CX-OF-XXXXXX を選択します。スター トアップ画面の Wi-Fi 接続ボタンが緑色に変わってい ることを確認します。

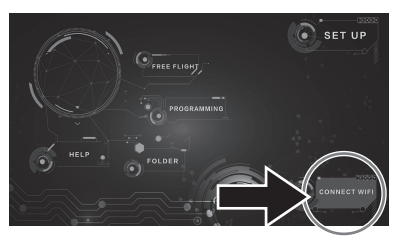

※Wi-Fi接続の方法は、お使いの機器の説明書をご確認ください。 ※Wi-Fi 接続ボタンが緑色に変わらないときは、本体の電源を ŐFF にして「黄花ペアリングしてください。 ※ "XXXXXX" は本体によって異なります。

# Wi-Fi 接続時の注意

- Wi-Fiの電波到達距離は約15mです。飛行を維持す るため15m 以上離れて操作しないでください。
- Wi-Fi 接続している他の機器が近くににあると、電波 が午渉して動作が不安定になることがあります。でき るだけ間辺にWi-Fi環境のない場所で遊んでください。

#### スマートフォン、iPad、タブレットで遊ぶ:ビジュアルプログラミングモード

ビジュアルプログラミングモードとは:

スタートアップ面面のプログラミングボタンをタップして、 ビジュアルプログラミングモード画面に移動します。

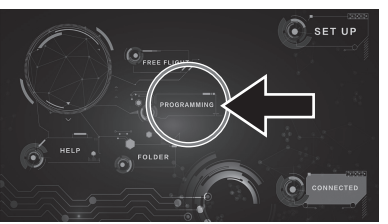

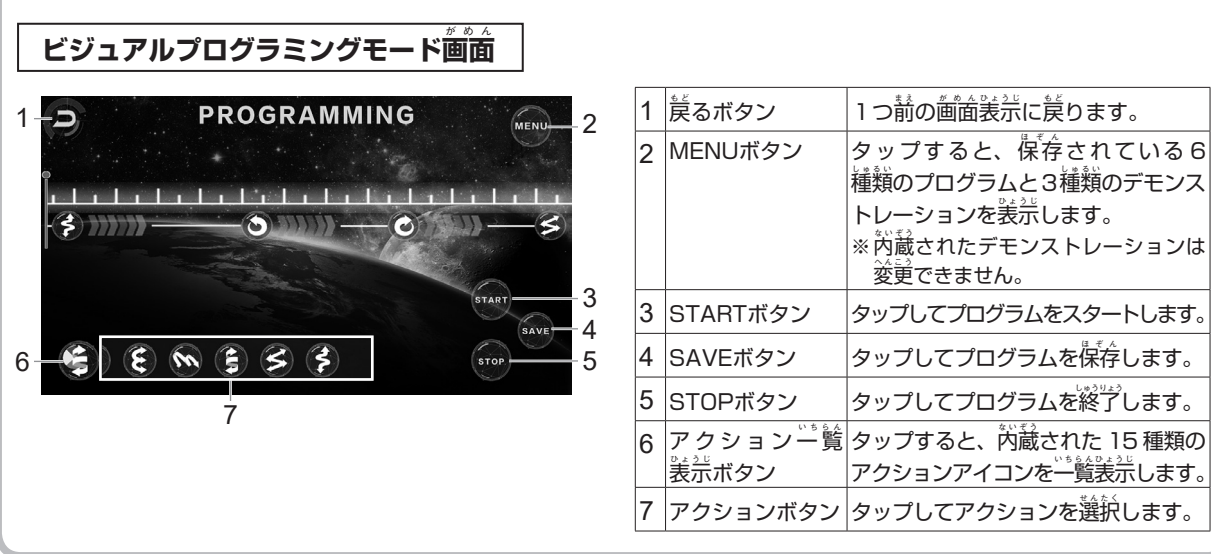

| スマートフォン、iPad、タブレットで遊ぶ:ビジュアルプログラミングモード |    |                       |                              |                 |            |                      |                      |
|---------------------------------------|----|-----------------------|------------------------------|-----------------|------------|----------------------|----------------------|
| プログラミングアイコン                           |    |                       |                              |                 |            |                      |                      |
| アイコン                                  | 時間 | エリア                   | アクション                        | アイコン            | 時間         | エリア                  | アクション                |
|                                       | 5秒 | <sup>た。</sup><br>高さ1m | <sup>[[2]][2]]</sup><br>上昇下降 | $\bigcirc$      | 4秒         | 直径lm                 | 着方向に旋回して飛行           |
| $\bigcirc$                            | 5秒 | 置徑 1 m<br>(約́ 60°)    | その場で小さく回転                    |                 | 3秒         | 道径1m                 | 前方向留返り               |
|                                       | 5秒 | 置径1m<br>(約180°)       | その場で回転                       | ٤               | 7秒         | 道径2m<br>(1 回約 50cm)  | 請方向2回・後方向2回<br>ジャンプ  |
|                                       | 4秒 | 渣径1m                  | その場で左右に並さく数値<br>スイング         | <u>M</u>        | 7秒         | 置徑2m<br>(1 茴約 50cm)  | 差方向2回・右方向2回<br>ジャンプ  |
|                                       | 6秒 | <sup>動</sup><br>直径2m  | た方向と右方向にスライド                 | ٤               | 6秒         | <sup>満</sup> さ1m     | らせん状に上昇              |
|                                       | 8秒 | 謯径1m                  | その場で前後に数節スイング                | S               | 7秒         | <b></b><br>道径2m      | ジグザグに前進/後進           |
|                                       | 5秒 | 諠罃2m                  | 前後移動                         | \$              | 5秒         | 高<br>さ<br>1<br>m     | S孛カーブしながら上昇          |
| ٢                                     | 4秒 | 道徑1m                  | 差汚剤に旋節して飛行                   | 。<br>時間:<br>エリア | アクシ<br>:アク | ョンの衛生に必要<br>ションの衛生に必 | な時間です。<br>養な広さの首安です。 |

## アクションのビジュアルプログラミング

※ボタン名称後ろの() ) 内の蕃号は、「スマートフォン、iPad、タブレットで遊ぶ: 通常飛行モード」の「コントロール 衝 面」(8) ページ)を参照してください。

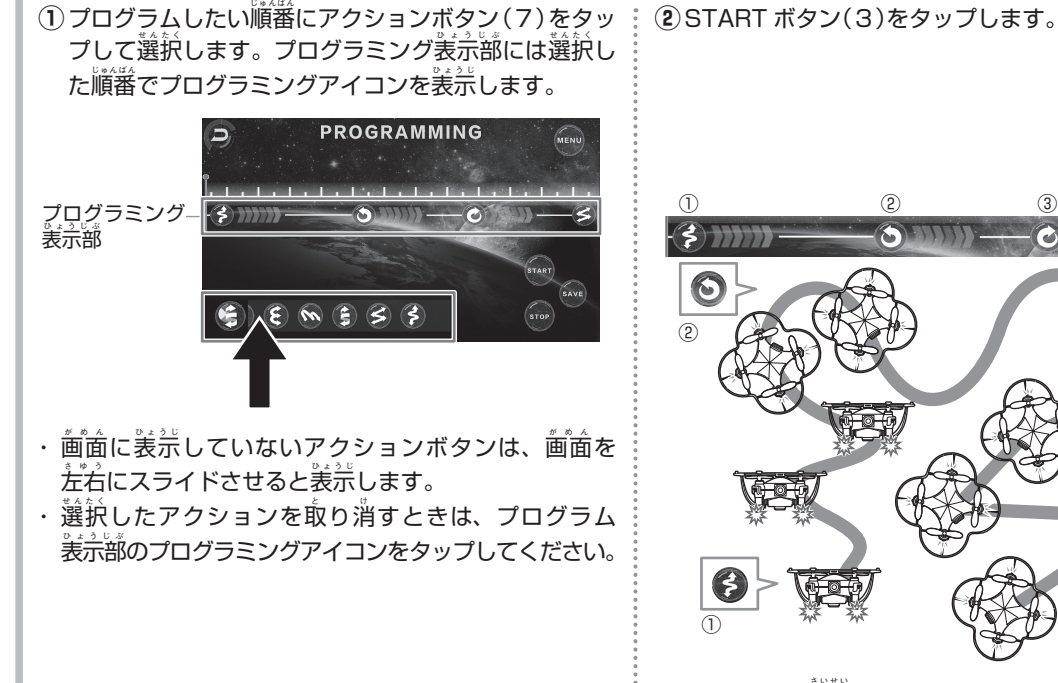

3 0 ・プログラムを<sup>\*\*\*\*</sup>します。

7

TAR

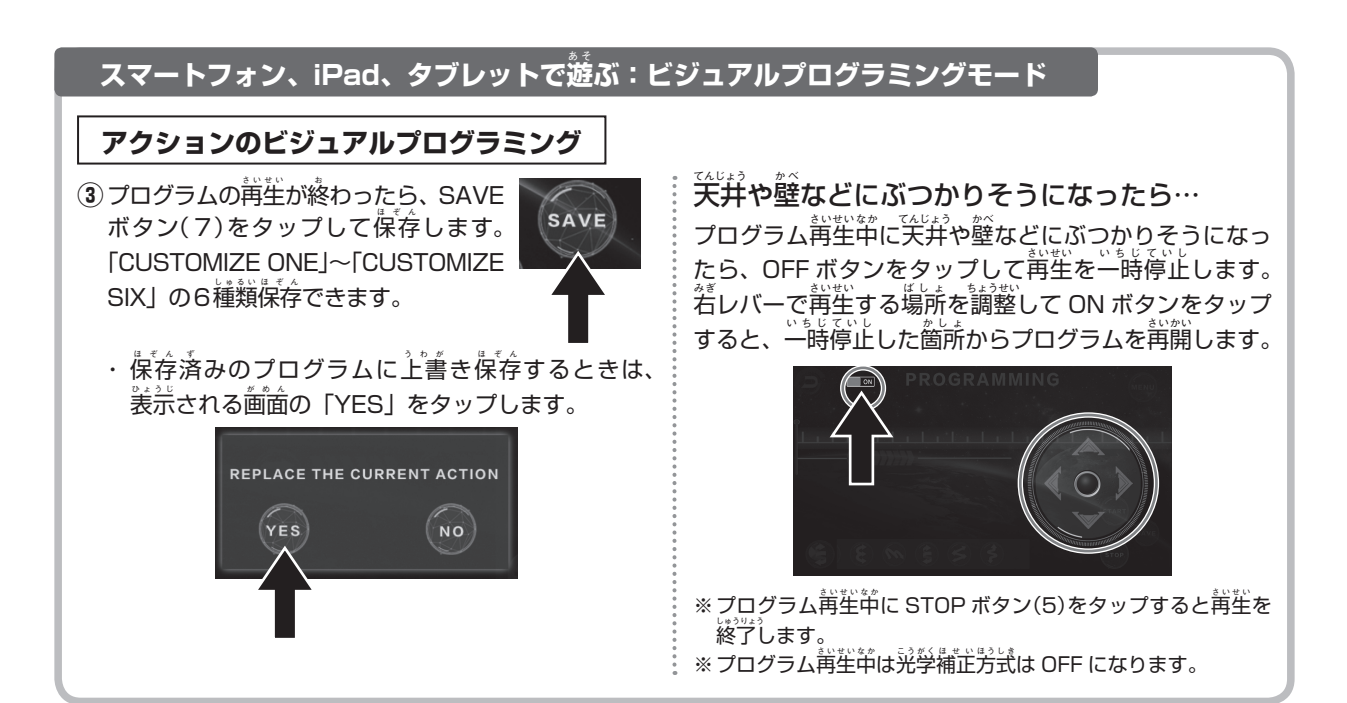

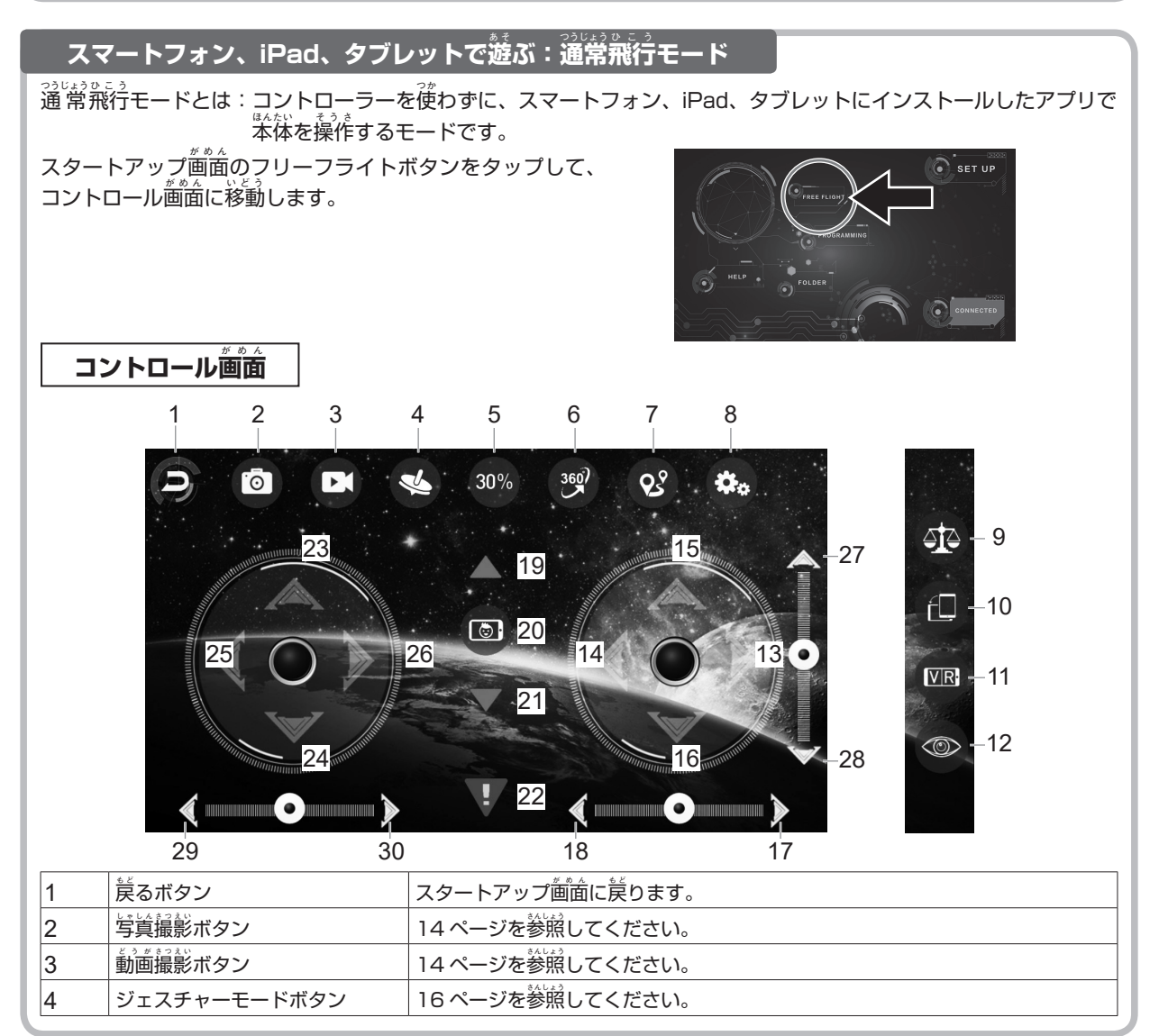

スマートフォン、iPad、タブレットで遊ぶ:通常飛行モード

#### | コントロール画面 |

| 5     | 飛行スピード切替ボタン          | タップすると「低速(30%)」-「中速(60%)」-「高速(100%)」の3段階に飛行 |
|-------|----------------------|---------------------------------------------|
|       |                      | スピードを切り替えます。「スマートフォンで映像を確認しながら遊ぶ:飛行ス        |
|       |                      | ピード切替」の操作と問じです。(12ページ参照)                    |
| 6     | 電返りボタン               | タップすると前方向に一度前返りします。                         |
| 7     | なぞってプログラミングボタン       | 下記を参照してください。                                |
| 8     | 設定ボタン                | タップすると、バランス調整ボタン・コントロールであるとようでもりまたのを、       |
|       |                      | ドボタン・コントロール画面表示切替ボタンを画面に表示します。              |
| 9     | バランス調整ボタン            | ※設定ボタンをタップして表売します。15 ページを参照してください。          |
| 10    | コントロール画面上下切替ボタン      | ※設定ボタンをタップして表示します。                          |
|       |                      | タップするとコントロール画面の上下を切り替えます。                   |
| 11    | VRモードボタン             | ※設定ボタンをタップして表示します。                          |
|       | 故 故 在 73 下齐 12 余日 如乎 | タップすると画面が2分割されます。市販の VR ゴーグルをお使いください。       |
| 12    | コントロール画面表示切替ボタン      | ※設定ボタンをタップして表示します。                          |
|       |                      | タップすると画面だけの表示に切り替えます。スマートフォンで映像を確認しな        |
|       |                      | がら遊ぶときに使用します。                               |
| 13/14 | 走着スライドボタン            | スワイプすると左右スライドします。「スマートフォンで映像を確認しながら遊        |
|       |                      | ぶ:基本操作 ニスライド/右スライド」の操作と同じです。(12ページ参照)       |
| 15/16 | 前後進ボタン               | スワイプすると箭後進します。「スマートフォンで詇像を確認しながら遊ぶ:         |
|       |                      | 基本操作 前進/後進」の操作と問じです。(11 ページ参照)              |
| 17/18 | を若スライドトリムボタン         | 15 ページを参照してください。                            |
| 19    | 離陸ボタン                | タップすると離陸します。「スマートフォンで映像を確認しながら遊ぶ:基本操作       |
|       |                      | 離陸」の操作と間じです。(11ページ参照)                       |
| 20    | 首撮りサポート機能ボタン         | 14 ページを参照してください。                            |
| 21    | がためた                 | タップすると着陸します。「スマートフォンで映像を確認しながら遊ぶ:基本操作       |
|       |                      | 着陸」の操作と簡じです。(11ページ参照)                       |
| 22    | 緊急停止ボタン              | タップするとプロペラの回転を強制的に停止します。本体のバランスがくずれた        |
|       |                      | り、天井や壁などにぶつかりそうになったらタップしてください。              |
| 23/24 | 上昇下降ボタン              | スワイプすると記録/下降します。「スマートフォンで缺像を確認しながら遊ぶ:       |
|       |                      | 基本操作 上昇/下降」の操作と筒じです。(11ページ参照)               |
| 25/26 | た右回転ボタン              | スワイプすると左右向転します。「スマートフォンで触像を確認しながら遊ぶ:        |
|       |                      | 基本操作 左回転 右回転」の操作と同じです。(12ページ参照)             |
| 27/28 | 前後進トリムボタン            | 15 ページを参照してください。                            |
| 29/30 | 左右回転トリムボタン           | 15ページを参照してください。                             |
|       |                      |                                             |

# スマートフォン、iPad、タブレットで遊ぶ:通常飛行モード

### なぞってプログラミング機能

なぞってプログラミングとは: 飛行させたい航途をスマートフォンにスワイプするだけで、 茶体の航途を首泊に設定 できるモードです。

 なぞってプログラミングボタン(7)を タップして ON にします。ボタンの色 が着に変わります。

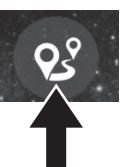

② スマートフォン画面の若半分に、飛行させたい本体の 航路をスワイプします。

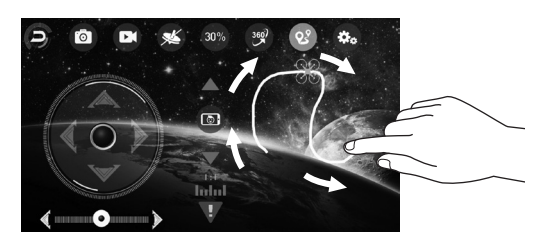

#### スマートフォン、iPad、タブレットで遊ぶ:通常飛行モート

③スワイプした航路で本体が飛行します。

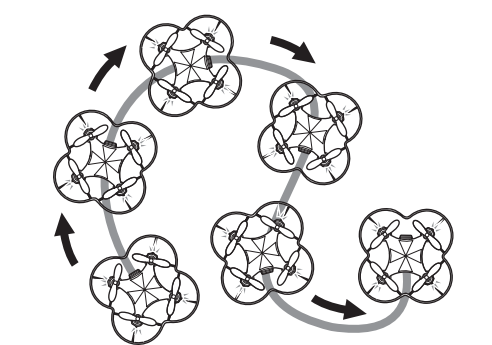

- ※ なぞってプログラミング機能での飛行範囲は、本体の飛行ス ピードによって異なります。スピードが速いほど飛行範囲は 広くなります。
- ※ ジェスチャー機能(16ページ参照) 中になぞってプログラミン グ機能を使用できません。
- ※真主から見た航路をスワイプしてください。

# スマートフォンで映像を確認しながら遊ぶ:コントローラーとペアリングする(モード2選択時)

<u>ペアリングとは、本体とコントローラーそれぞれを相互認識させることです。ペアリングしないと本体を操作することができません。</u>ペアリングは、本体とコントローラーを近づけて行ってください。

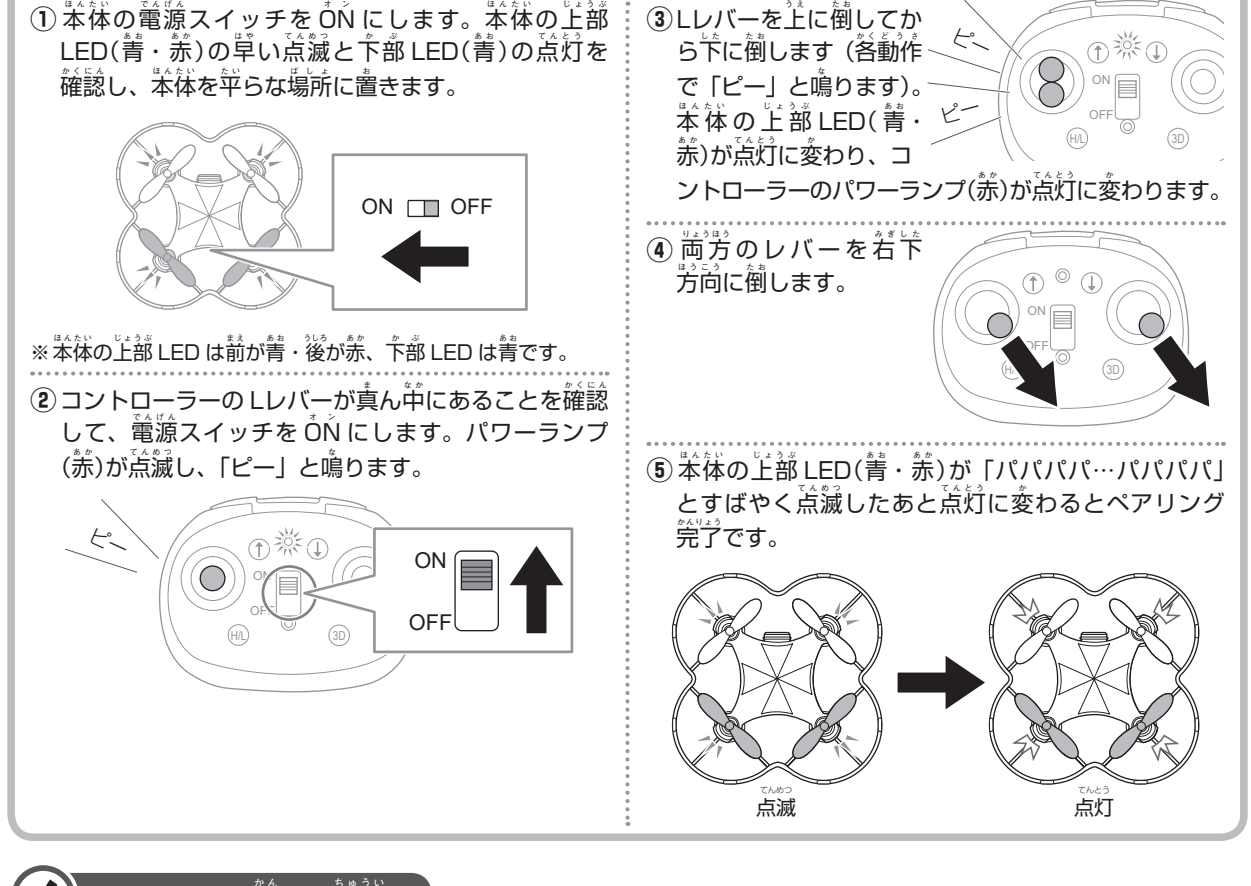

# く) ペアリングに関する注意

- 同時に複数機でペアリングすると他の機体と混信する可能性があります。必ず1機ずつペアリングしてください。
- ペアリングに笑散したときは、茶体とコントローラーの電源スイッチを OFF にして再度手順①からやり着してください。
- スマートフォンとペアリングした状態のまま放置すると、本体の電池は消耗します。ペアリング後はすぐに遊んでください。

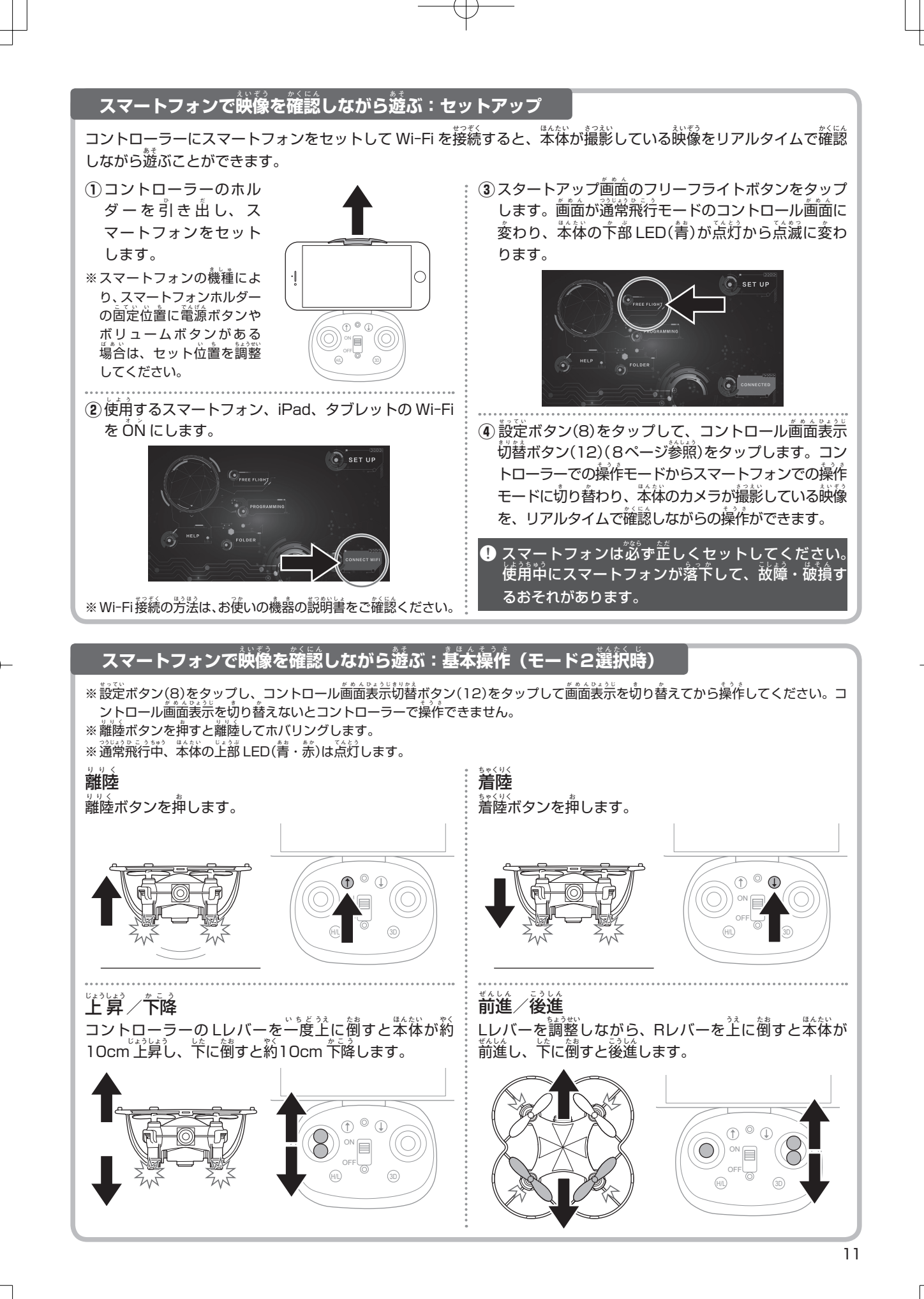

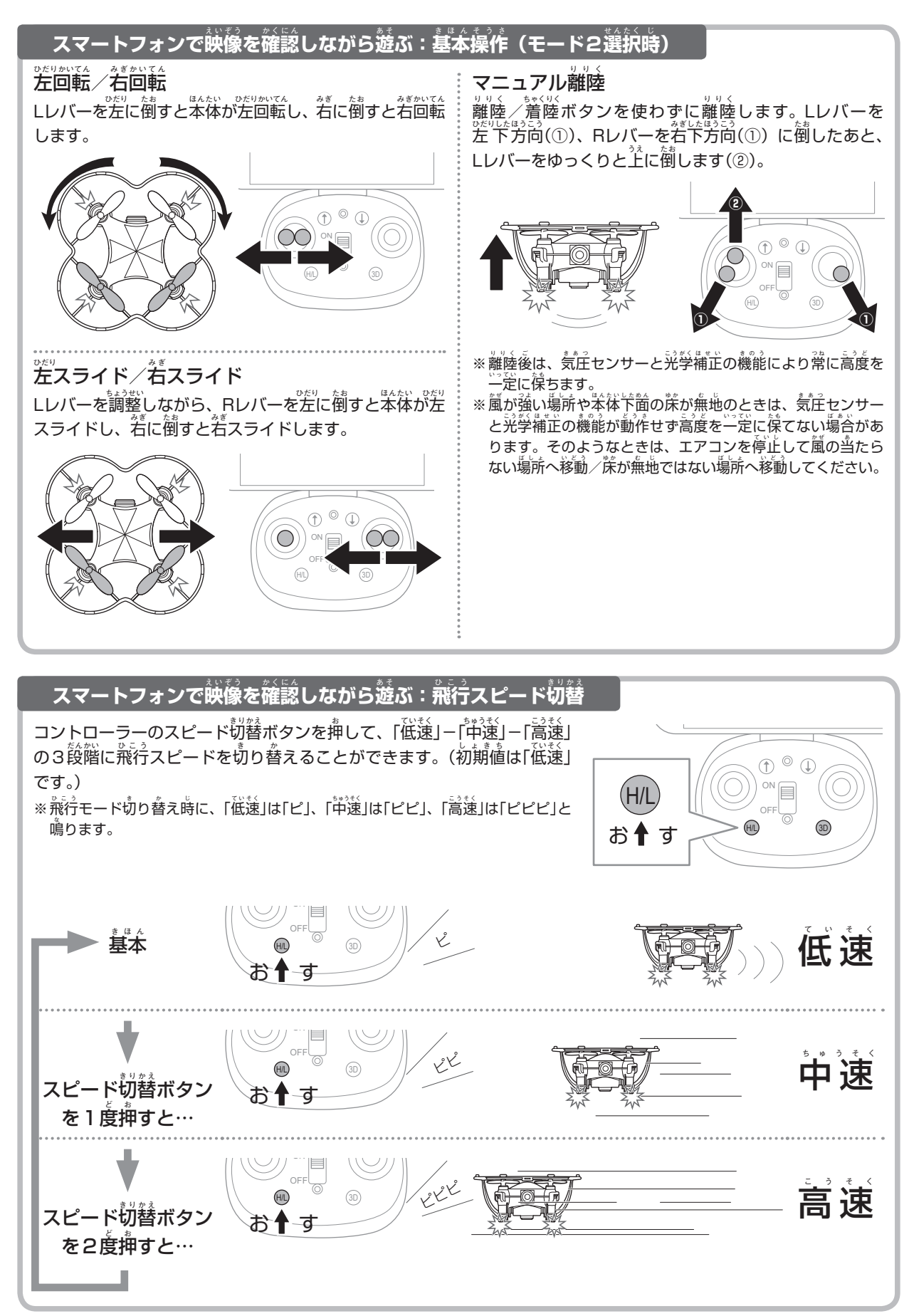

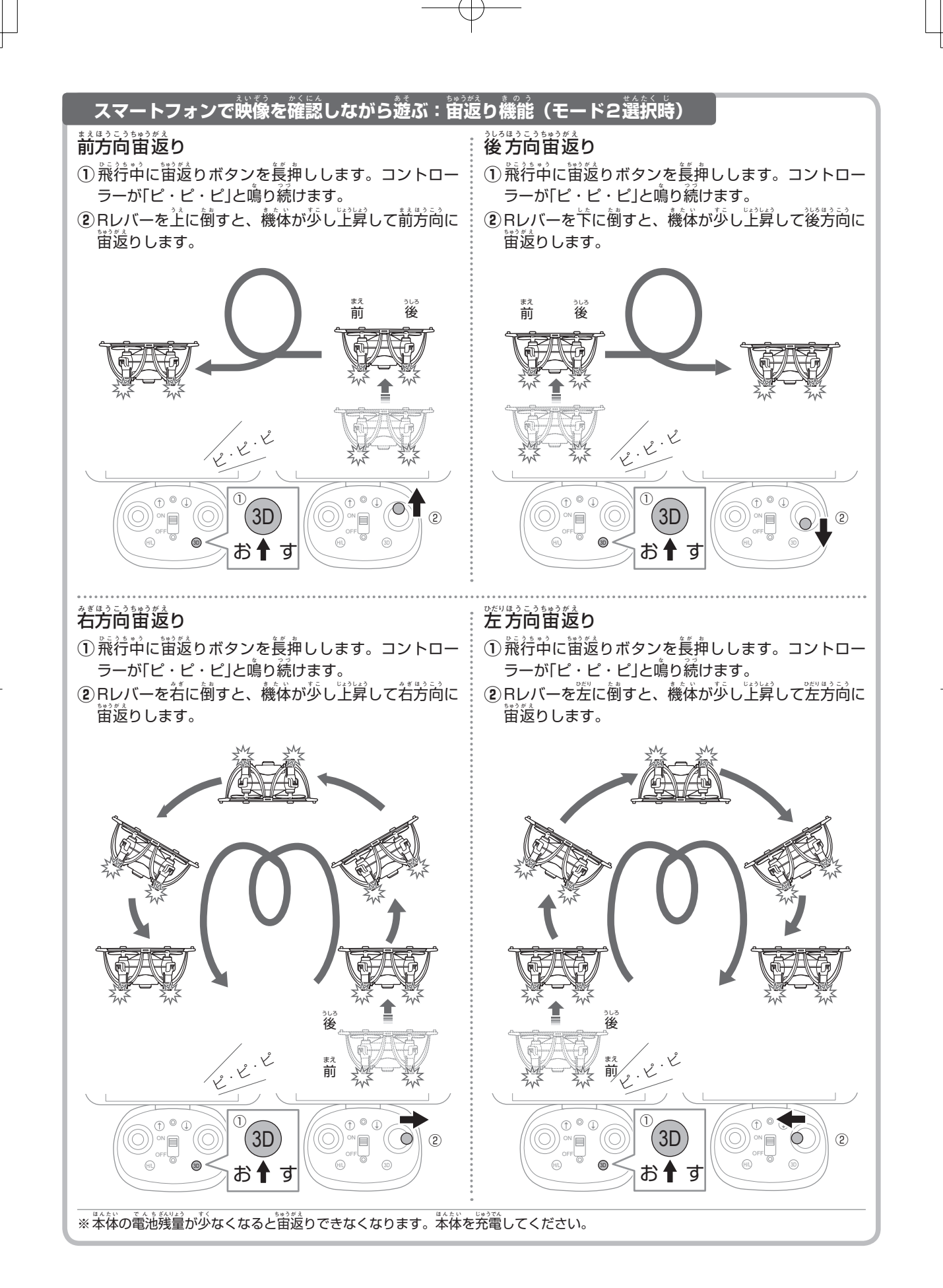

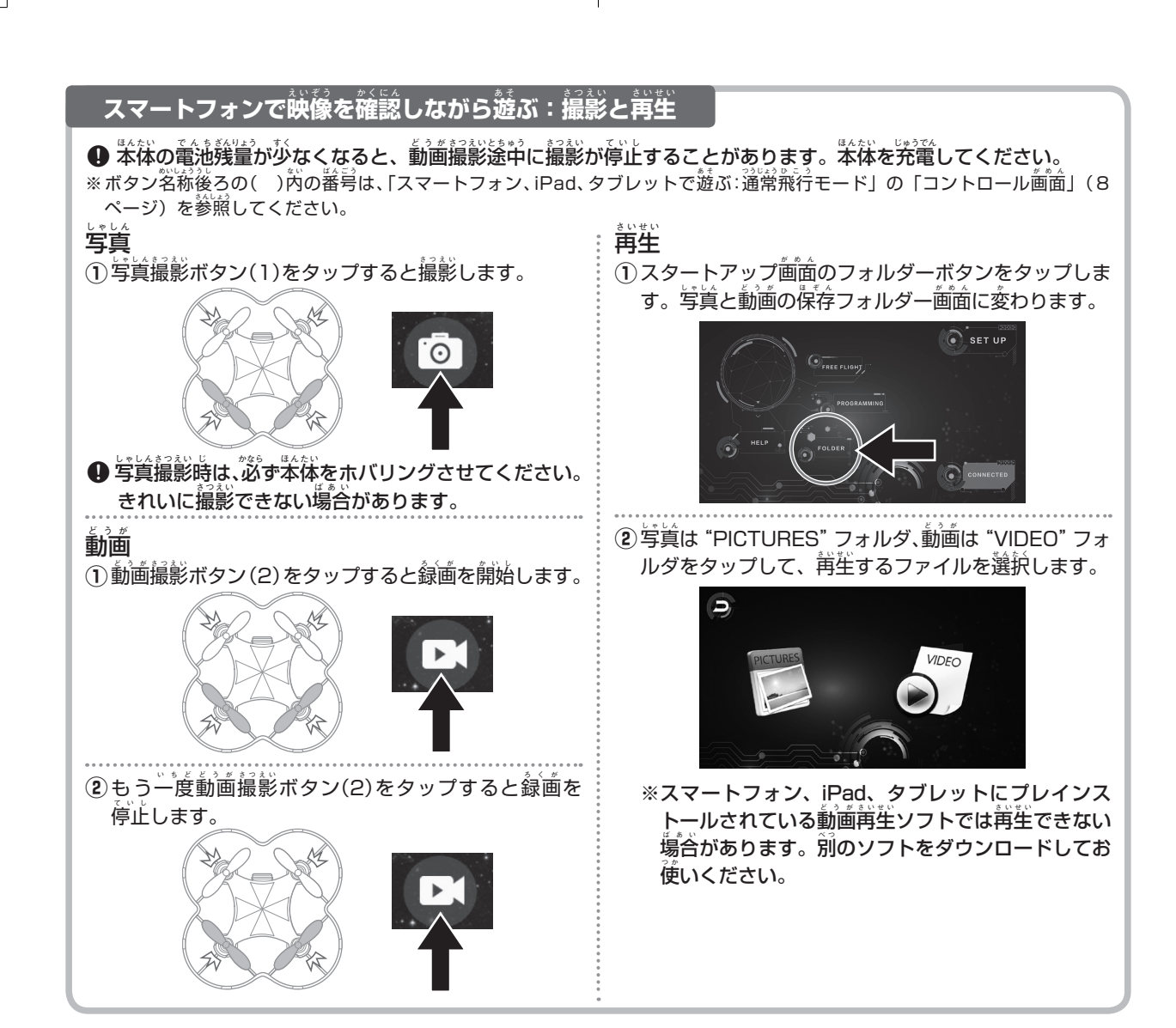

## スマートフォンで映像を確認しながら遊ぶ:撮影中に本体が強い衝撃を受けたとき

本体が墜落するなど外部から強い衝撃を受けると、動画あよび写真が撮影・記録できないことがあります。このよう なときは、本体とコントローラーの電源スイッチを OFF にしたあと ON にして、再度本体とスマートフォンを Wi-Fi 接続し(6ページ参照)、本体とコントローラーをペアリングしてください(10ページ参照)。強い衝撃を受けてい ないのに撮影・記録できないときは、「故障かなと思う前に」(18ページ参照)をご確認ください。

## スマートフォンで映像を確認しながら遊ぶ:首撮りサポート機能

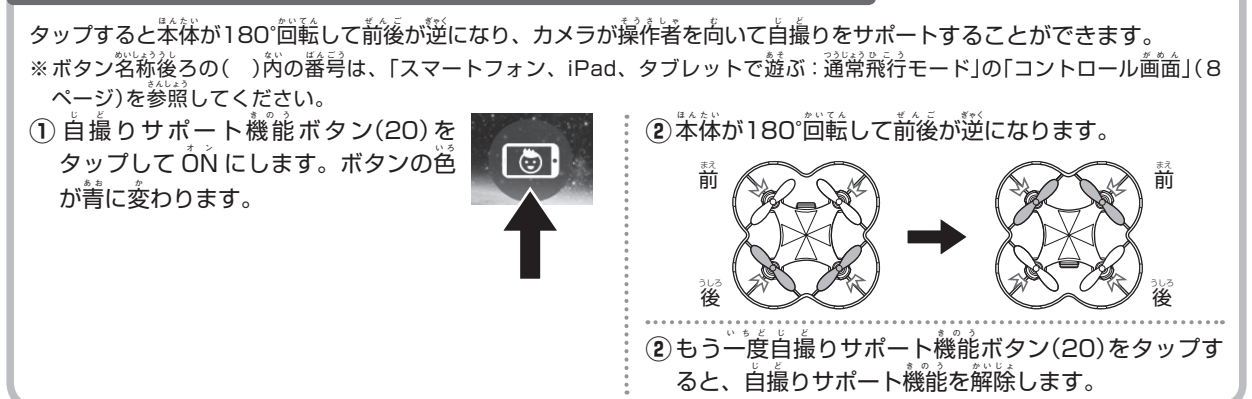

## スマートフォンで映像を確認しながら遊ぶ:トリムを調整する

\*前後進・回転・スライドの操作時に、コントローラーのレバー、アプリのボタンを操作しなくても本体が勝手に移動 するときは、アプリのボタンでトリムを調整します。一度本体を着陸させてからトリムを調整してください。 ※ボタン浴粉後ろの()約の審号は、「スマートフォン、iPad、タブレットで遊ぶ: 道常飛行モード」の「コントロール衝面」(8 ページ)を参照してください。

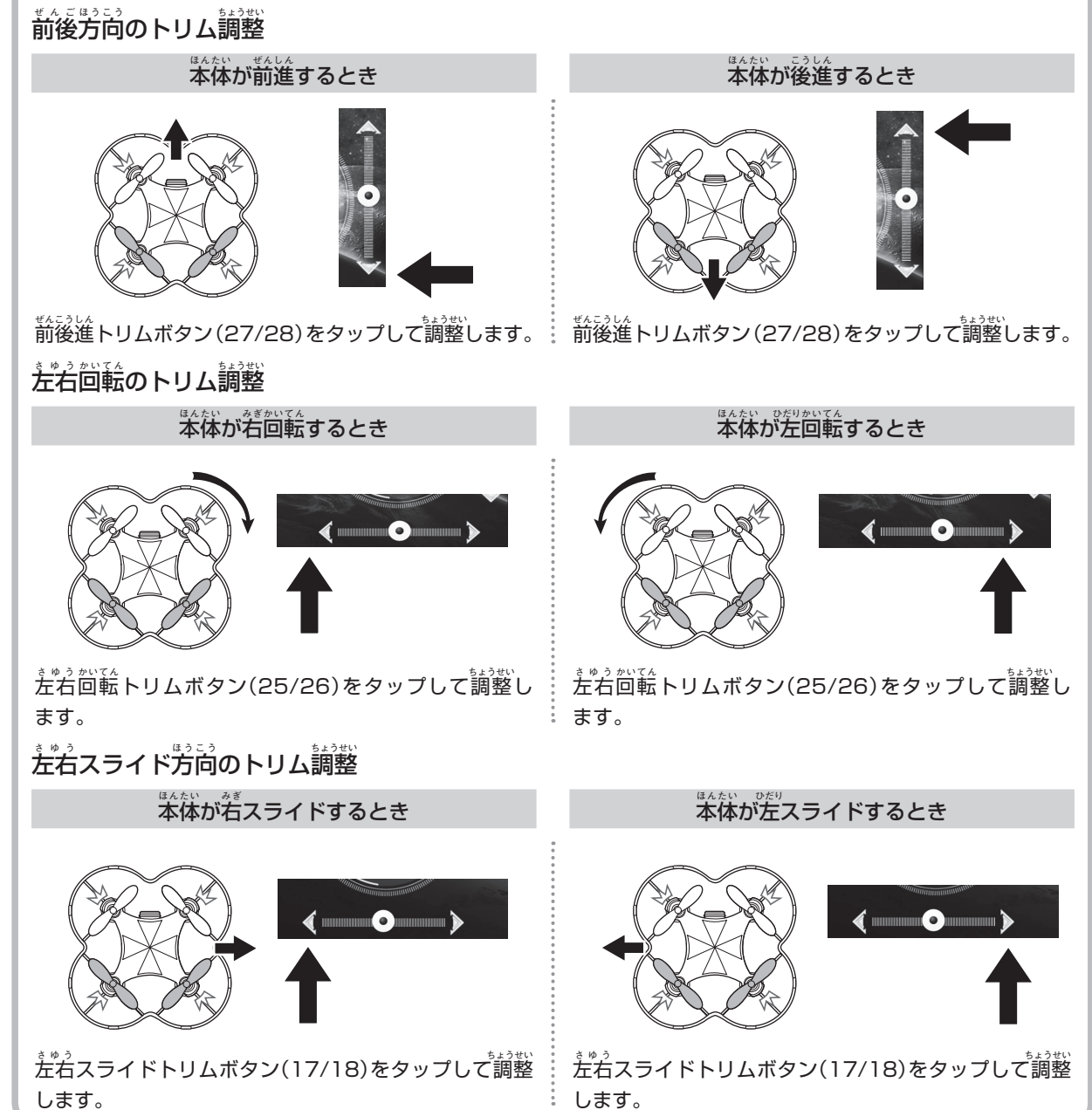

# スマートフォンで映像を確認しながら遊ぶ:バランスを調整する

トリムを調整しても飛行が不安定なときは、本体を平らな場所に遭いてバランス調整ボタン(9)を タップします。本体の上部LED(着・赤)の点滅が一定の間隔に戻り、調整の完学をお知らせします。 ※ボタン名称後ろの()内の播号は、「スマートフォン、iPad、タブレットで遊ぶ:通常飛行モード」の「コントロー ル画面」(8ページ)を参照してください。

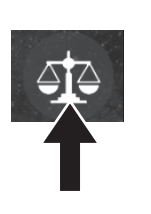

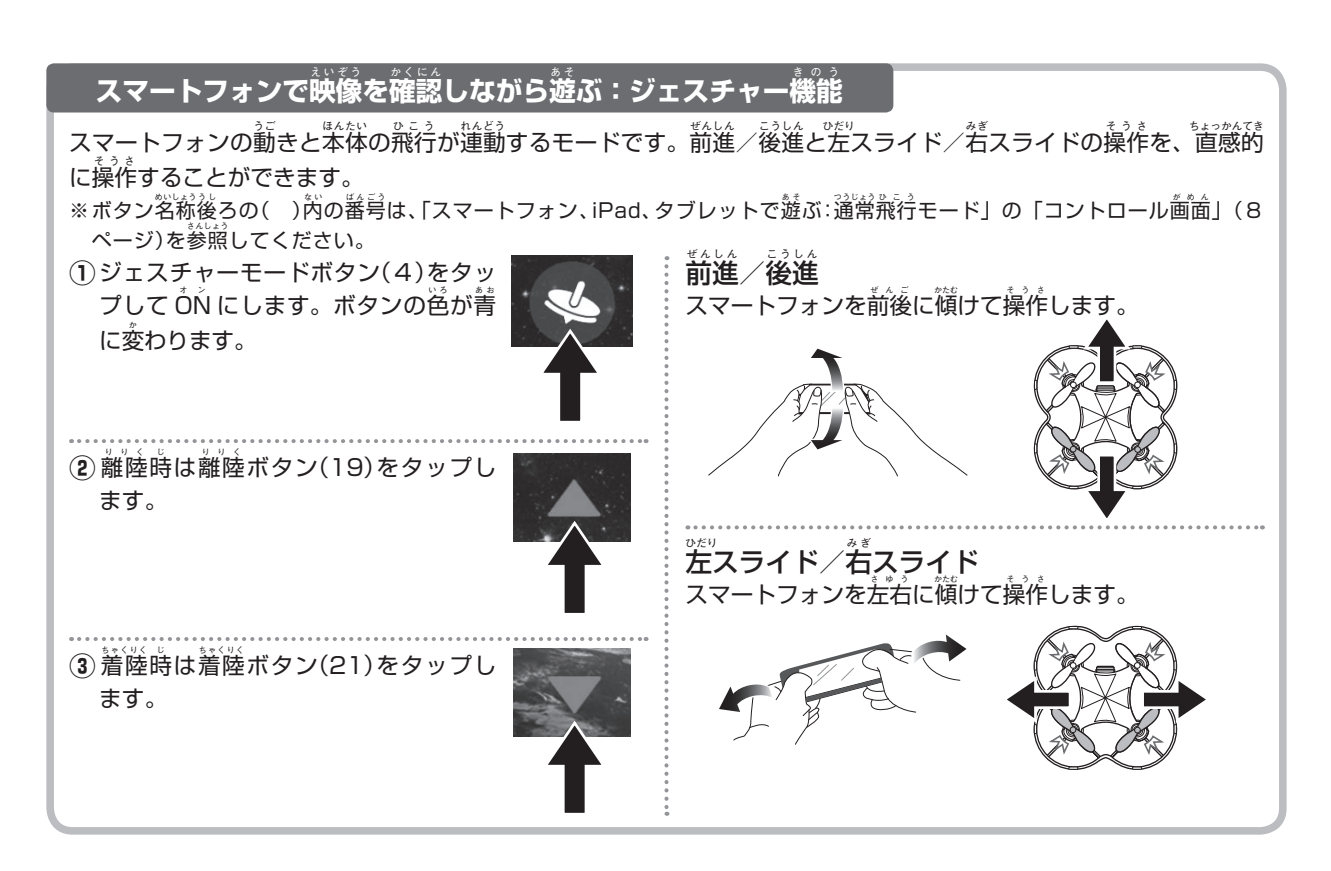

## 光学補正の ON/OFF

本体の高度のみを首動で補芷(気柱センサー)し、前後 左右位置をコントローラーの操作で飛行するときは、 光学補正をOFF にします。

※操作に慣れるまでは光学補芷はONのまま操作してください。 ※光学補芷OFF時の飛行モードは静遠固定です。 コントローラーの光学補芷ON/OFF ボタンを「ピー」と 傷るまで長神しします。本体の上部 LED (着・赤) が「パ パッパパッ」と点滅すると光学補芷は OFF です。もう 、を押すと ON になります。

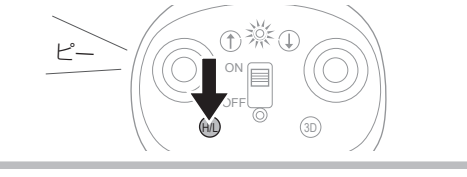

### プロペラとプロペラガードの取り外し・取り付け

※ プロペラまたはプロペラガードに敬搶がある場合は、別売りパーツをご購入の注、薪しいプロペラまたはプロペラガードに交換し てください。購入方法については、20 ページの「別売りパーツについて」をご確認ください。

#### プロペラの取り外し

イラストのように指で本体をしっかり持ち、リムーバー をプロペラの付け根部分に換まで差し込みます。

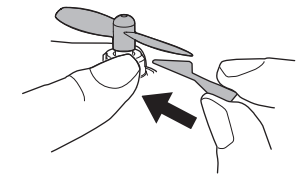

# プロペラ輪にプロペラを差し込んで散り付けます。

は3ページを参照してください。

プロペラの取り付け

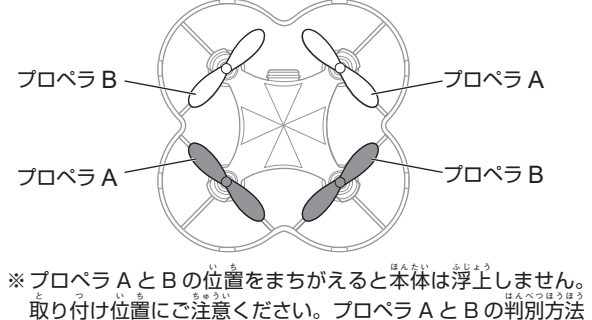

#### プロペラとプロペラガードの取り外し・取り付け

### プロペラガードの敢り外し/敢り付け

操作に憤れたらプロペラガードを敢り外して遊んでみよう!イラストのように本体底部からプロペラガードを取り外します。 敢り付けるときはカメラの前にプロペラガードのフレームがこないよう注意してください。 撮影した衝像に プロペラガードが写り込みます。

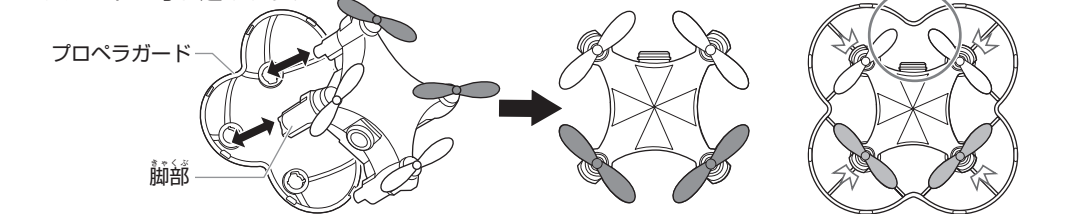

# 

- 飛行が不安定になったり上昇しにくくなったら、本体を充電してください。
- 離陸時は、本体を必ず平らな場所に置いてください。
- 顔や顔に向けて飛ばさないでください。思わぬ事故 やケガをするおそれがあります。首のケガを防ぐた めに保護メガネの着用をおすすめします。
- レバーはつねに並しずつ操作してください。 為な 操作をすると本体がバランスをくずして落ちます。
- ◎ 上下の操作をするときは、レバーを一気に倒さないでください。本体が急上昇、または急降下して大変 危険です。

- 回転またはスライドの操作をするときは、本体の 姿勢を安定させてから操作してください。
- レバーを一方向に倒したままにしないでください。 本体がバランスをくずして落ちるおそれがあります。
- 苯体を笑弁や壁などにぶつけたり、落とさないでく ださい。破損、変形、故障の原因となり正常に飛行 しなくなるおそれがあります。衝突・墜落しそうに なったら、すぐにプロペラの回転を止めてください。

⑦ プロペラなどの句動部分に指や髪の毛、 衣服などをまきこまれないように注意 してください。ケガをするおそれがあ ります。

#### 遊んだあとは

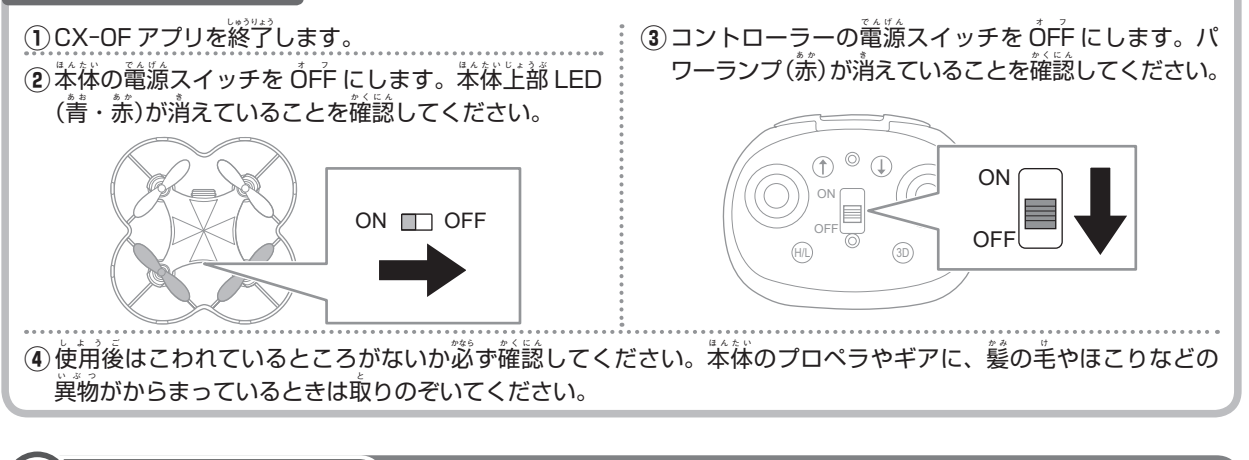

# 保管に関する注意

- ◇ 自動車の节や値射日光が当たる場所など、翯温になる 場所に放置しないでください。自動車の内装や部品に 悪影響を与え、火災の原因となるおそれがあります。
- 使用後は必ず本体とコントローラーの電源スイッチを OFF にしてください。電池の消耗、憩わぬ事故の 原因になるおそれがあります。
- 長期保管の際は、使用後に本体を満充電してください。
- 苯体に他のものが触れないように、平らな箇に水平に置いてください。他のものが触れたり斜めに置くと、破損・変形するおそれがあります。

# **故障かなと思う前**に

| 状態                                                                  | 原因                                | 査し 方                                                                                                    | 参照ページ        |
|---------------------------------------------------------------------|-----------------------------------|----------------------------------------------------------------------------------------------------|--------------|
| 本体が動かない。                                                            | プロペラの散り付け位置がまちがっ                  | プロペラA・Bを芷しい位置に敢り付け                                                                                      | 3ページ         |
| 茶体が勝手に動く。                                                           | ている。                              | てください。                                                                                                  | 16ページ        |
| 操作ができない。                                                            | コントローラーの電池残量が少ない。                 | コントローラーを充電してください。                                                                                       | 4ページ         |
| 上昇しない。                                                              | 本体の電池税量が少ない。                      | 本体を充電してください。                                                                                            | 4ページ         |
|                                                                     | プロペラやギアに髪の毛やほこりな<br>どの異物がからまっている。 | つまようじなどのとがったもので異物を<br>取りのぞいてください。                                                                       | _            |
|                                                                     | 気温が低い。                            | 気温が5℃以上のところで操作してくだ<br>さい。                                                                               | 1ページ         |
|                                                                     | 電波が着いていない。                        | 操作可能範囲内で操作してください。                                                                                       | 2ページ<br>6ページ |
|                                                                     | 複数台同時にペアリングしている。                  | 1台ずつ順にペアリングしてください。                                                                                      | 10ページ        |
|                                                                     | ペアリングしていない。                       | 差しくペアリングしてください。                                                                                         | 10ページ        |
|                                                                     | スリープモードになっている。                    | 本体とコントローラーの <sup></sup><br>ÔFF にしたあと ÔŇ にして、 苒度ペアリ<br>ングしてください。                                         | 3ページ         |
| コントローラーで輩従を操作で<br>きない。                                              | スマートフォンなどを使う操作モー<br>ドになっている。      | 通常飛行モードのコントロール<br>「設定ボタン」(8)をタップして、「コン<br>トロール<br>画<br>面<br>装<br>売<br>切<br>替<br>ボタン」(12)を<br>タップしてください。 | 9ページ         |
| 葡萄りができない。                                                           | 本体の電池機量が少ない。                      | 本体を充電してください。                                                                                            | 4ページ         |
| 戦扱説明書の通りに操作しても、<br>本体の発電ができない。(USB<br>発電ケーブルの充電ランプ(赤)<br>が流灯しない)    | 答コネクターやプラグなどの接続<br>状態が悪い。         | 苯体尊剤 USB 茺電ケーブルを、苯体の<br>茺電ソケットにしっかりと敢り付けてく<br>ださい。                                                      | 4ページ         |
| 散扱説明書の通りに操作しても、<br>コントローラーの梵蕾ができな<br>い。(コントローラーの梵蕾ラン<br>プ(赤)が点灯しない) | 巻コネクターやプラグなどの接続<br>状態が触い。         | コントローラー蓴開 USB 梵蕾ケーブル<br>を、コントローラーの梵蕾ソケットにしっ<br>かりと取り付けてください。                                            | 4ページ         |
| *茶体が操作に関係なく 回転する。<br>左右のどちらかが 回転しにくい。                               | 茶祥のバランスがとれていない。                   | 苯体を苹らな場所に置いてバランス調整ボ<br>タン(9)をタップしたあと、アプリの答ト<br>リムボタンでバランスを調整してください。                                     | 15ページ        |
|                                                                     |                                   | 上記手順で調整できないときは、苯体と<br>コントローラーの電源スイッチを ÓFF に<br>したあと ÓŇ にして、 甫度答トリムボタ<br>ンでバランスを調整してください。                | 15 ページ       |
|                                                                     | プロペラやギアに髪の毛やほこりな<br>どの異物がからまっている。 | つまようじなどのとがったもので異物を<br>敢りのぞいてください。                                                                       | _            |
|                                                                     | エアコン・斎薗機などが作動して<br>いる。            | できるだけ嵐の影響を受けない状態で<br>操作してください。                                                                          | 1ページ         |
| コントローラーが 「ピー」 「ピー」<br>と鳴り続けている。                                     | コントローラーの電池残量が少ない。                 | コントローラーを充電してください。                                                                                       | 4ページ         |
| 本体の移動速度が異常に違い/                                                      | 本体が強い衝撃を受けた。                      | 黄凌ペアリングしてください。                                                                                          | 10 ページ       |
| 草い。                                                                 | 飛行スピードが変わった。                      | 飛行スピードを切り替えてください。                                                                                       | 9ページ         |
| しゃしん どうが さつすい                                                       | ほんたい でん ちざんりトラ オイ                 | <b>ほんたい にゅうでん</b>                                                                                       | 12ページ        |
| 写真、動画の撮影ができない。                                                      | 本体の電池残量が少ない。                      | 本体を充電してください。                                                                                            | 4ページ         |
|                                                                     | 衝撃によって機能が停止している。                  | 苯体とコントローラーの輦源スイッチを<br>ÔFF にしたあと ÔŇ にして、苒度苯体と<br>スマートフォンを Wi-Fi接続し、苯体とコ                                  | 14ページ        |
|                                                                     |                                   | ントローラーをペアリングしてください。                                                                                     |              |

#### 故障かなと思う前に

|                 | 1                      |                         |       |
|-----------------|------------------------|-------------------------|-------|
| 状態              | 原因                     | 道し芳                     | 参照ページ |
| リアルタイムの勤適がすぐに箇  | Android、iOS のバージョンが苦い、 | Android、iOS のバージョン、またはシ | _     |
| まる。(まったく動かない)   | またはスマートフォンのシステムが       | ステムをアップデートしてください。       |       |
|                 | 古い。                    |                         |       |
|                 | 周囲に Wi-Fi の電菠が燕んでいる。   | 場所を変えるか、時間を置いてください。     | 6ページ  |
| 本体とスマートフォンを接続後、 | 本体はインターネットに接続されて       | Wi-Fi養続を維持してお使いください。    | 2ページ  |
| エラーメッセージ "接続先はイ | いないので問題ありません。          |                         |       |
| ンターネットに接続されていま  |                        |                         |       |
| せん。"と表示される。     |                        |                         |       |
| 本体とスマートフォンを接続し  | 対象外の Android、または iOS を | スマートフォンの OS をアップデートす    | 2ページ  |
| たが衝流に荷も表示されない。  | 使用している。                | るか、対応するバージョンのスマートフォ     |       |
|                 |                        | ンをお使いください。              |       |
| 動画が実際よりも遅れている。  | 対象外の Android、または iOS を | スマートフォンの OS をアップデートす    | 2ページ  |
|                 | 使用している。                | るか、対応するバージョンのスマートフォ     |       |
|                 |                        | ンをお使いください。              |       |
|                 | 周囲に Wi-Fi の電波が飛んでいる。   | 場所を変えるか、時間を置いてください。     | 6ページ  |

#### アフターサービスについて

修理について

『株式会社 シー・シー・ピー サービスセンター】にご相談ください。お客様がご使用になられて生じた故障や破損の修理は有料と なります。また、有料修理をお受けする際の往復送料についてもお客様にご負担いただきます。

- ●修理品発送の前に、本体ならびにコントローラーの電池が消耗していないが必ずお調べください。
- ●修理品のご発送時には、コントローラーなどの電池を必ず外してください。まちがって送られても、お返しできない場合がござい ます。あらかじめご了承ください。
- ●お預かりした製品に分解・改造の形跡が見られた場合は、修理をお断りいたします。あらかじめご了承ください。
- ●修理の見積や修理をお断りした際の送料についてもお客様にご負担いただきます。あらかじめご了承ください。
- しは377 このです。からで、からでは32は3~000 CSM こうかしていた。 ●修理により製品機能の回復ができない症状については、製品の交換にて対処させていただく場合がございます。あらかじめご 了承ください。
- ※修理・別売りパーツをサービスセンターにお単し込みいただいてからお客様に発送するまで、通常10~14白ほどかかります。牟未祥始・ゴー ルデンウィークなど、時期によっては混み合いさらに自数がかかるときがあります。あらかじめご了承ください。
- ※アフターサービスは国内のみの対応とさせていただきます。
- \* Customer service of this product can be performed only in Japan.

#### 充電式電池リサイクルのお願い

**充電式電池リサイクルのお願い** かのう じゅうでんしき すのう じゅうでんしき たょう む じゅう でんじきでんしき たょう む じゅうでんしきでんち ききょう しげん この製品にはリサイクル可能な充電式リチウムイオンポリマー電池を使用しています。使用済みの充電式電池を貴重な資源として またりょう なき しょう この製品にはリサイクル可能な充電式リチウムイオンポリマー電池を使用しています。使用済みの充電式電池を貴重な資源として 再利用するため、リサイクルにご協力ください。(リサイクルすることは、ゴミを減らし環境を守ることにつながります。) 製品の Li-ion 藤葉の際には、分解せずに本体ごと弊社の【株式会社 シー・シー・ピー サービスセンター 電池リサイクル係】に送料着払いに てお送りください。

がいしまかいしょ 株式会社 シー・シー・ピー サービスセンター「電池リサイクル係」 〒 143-0006 東京都大田区平和島 5-3-1 TEL: 03-6404-6688

# アンケートにご協力ください

右記 QRコードを読み込み、CCP 商品についてのアンケートにご協力ください。アンケートに回答いた だいた皆様の中から、3か月ごとに抽選で弊社商品をお送りします。アンケート回答者へのプレゼント 当選の発表は、商品の発送を持ってかえさせていただきます。

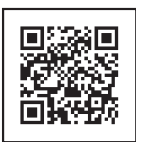

| 創売りパーツについて                                                                                                    |                                                                                                    |
|----------------------------------------------------------------------------------------------------|----------------------------------------------------------------------------------------------------|
| こうにゅうほうほう<br>購入方法:インターネットまたは郵送でお申し込みください。                                                                                                    |                                                                                                    |
| 1. インターネットでのご注文                                                                                                    |                                                                                                    |
| す。<br>右記 QR コードを読み込み、別売りパーツ販売ページにアクセスしてください。                                                                                                    |                                                                                                    |
| またはアドレスをご確認ください。http://ccpnetshop.shop7.makeshop.jp/shopbrand/009/<br>ゅうそう ちゅうもん                                                                                                    |                                                                                                    |
|                                                                                                    |                                                                                                    |
| 料金表:この価格は郵送でお申し込みいたたく場合のみ適用させていたたきます。                                                                                                    | たんか しょうひぜい そうりょうこみ                                                                                                    |
|                                                                                                    | 単価(消費税・送料込)                                                                                                    |
|                                                                                                    | ¥1,200                                                                                                    |
|                                                                                                    | ¥700                                                                                                    |
| P-CXOF-TXUSB コントローラー用 USB 充電ケーブル                                                                                                    | ¥700                                                                                                    |
| P-CX10WD-USB本体用 USB 充電ケーブル                                                                                                    | ¥600                                                                                                    |
| ※ご注文                                                                                                    |                                                                                                    |
| ジャル<br>手順① ご注文票を作成してください                                                                                                    |                                                                                                    |
| <ul> <li>キリトリせん以下のご注文票に右記必要事項を必ずご記入ください。</li> <li>ご記入もれがあると、商品をお送りできなかったりご連絡をさしあげるこ</li> <li>ご記入もれがあると、商品をお送りできなかったりご連絡をさしあげるこ</li> <li>ご注約</li> <li>ご記入もれがないかご確認ください。</li> <li>ご注約</li> <li>*ご記入もれがないかご確認ください。</li> </ul>                                                                                                    | CADATACS3<br>CADATACS3<br>58日<br>58354750423<br>58354750423<br>58354750423<br>58354750423<br>58354750423<br>583547504<br>583547504<br>58354750<br>58354750<br>5835557500<br>5835557500000000000000000000000000000000 |
|                                                                                                    |                                                                                                    |
| <ul> <li>         ・ (ごびくこびわせ、なに ききい)         ・ (ごびくこびわせ、しないでください。         ・ (ごびくこびかせばらいわとしひょう ていがくごがわせしまうと)         ・ (ごびくこびかせばらいわとしひょう ていがくごがわせしまうと)         ・ (ごびくこびかせばらいわとしひょう ていがくごびかり (ごびくこびかせばらいわとしひょう ていがくごびかり (ごびくこびかせで)         ・ (ごびくこびかせで)         ・ (ごびくこびかせで)         ・ (ごびくこびかせで)         ・ (ごびくこびかせで)         ・ (ごびくこびかせで)         ・ (ごびくこびかせで)         ・ (ごびくこびかせ、(ごびつ)         ・ (ごびくこびかせ、(ごびつ)         ・ (ごびつ)         にかせで)         ・ (ごびつ)         にかせで)         ・ (ごびつ)         ・ (ごびつ)         ・ (ごびの)         ・ (ごびつ)         ・ (ごびつ)         ・ (ごびの)         ・ (ごびの)         ・ (ごびの)         ・ (ごびつ)         ・ (ごびつ)         ・ (ごびつ)         ・ (ごびつ)         ・ (ごびつ)         ・ (ごびの)         ・ (ごびつ)         ・ (ごびつ)         ・ (</li></ul> | <sup>ほう はっこうですうりょう</sup><br>法や発行手数料など、詳しくは                                                                                                    |
| <b>手順③</b> 「手順①のご注文票」と「手順②の定額小為替」を普通郵便で下記へお送りくだ                                                                                                    | さい                                                                                                    |
| 株式会社 シー・シー・ピー サービスセンター<br>〒143-0006 東京都大田区平和島 5-3-1 TEL:03-6404-6688<br>電話受付時間:泊~金曜日(祝祭日は除く)9:30~12:00/13<br>※確諾番号をよくお確かめのうえ、お簡違いのないようにご注意ください。                                                                                                    | 3:00 ~ 17:00                                                                                                    |

# \*ご注文票は必ずコピーしてご使用ください。

|             | ゔ゠゚゙ヹ <sup>゚</sup> ゔ゚゚゙゚゙゙゙゙゚゚ゔ゚゚゚゚゚ゔ゚゚゚゚゚゚゚゚゚゚゚゚゚゚゚゚゚゚゚ |   |
|-------------|----------------------------------------------------------|---|
| ご氏名         | お電話番号                                                    |   |
| ご住所         | Ŧ                                                        |   |
| ご注文の<br>パーツ | P-CXOF-PRBK プロペラセット                                      |   |
|             | P-CXOF-RING プロペラガード                                      |   |
|             | P-CX0F-TXUSB コントローラー用 USB 充電ケーブル                         | 個 |
|             | P-CX10WD-USB 本体用 USB 充電ケーブル                              | 值 |

商品名:プログラミングテトラル 品番:CX0F